## Mac Printing – Choose Staples or Hole Punch Details

Click on **File**, **Print**, click on the drop down arrow beside the **Printer**:on the far right.

|          | FIIII           |   |
|----------|-----------------|---|
| Printer: | Find_Me_Toshiba | • |
| resets:  | Standard        |   |

The **Print** window opens to display more items.

|                                                                                                    | Print                                                              |                                                                                                    |
|----------------------------------------------------------------------------------------------------|--------------------------------------------------------------------|----------------------------------------------------------------------------------------------------|
| Printer:<br>Presets:                                                                               | Find_Me_Toshiba<br>Standard                                        |                                                                                                    |
|                                                                                                    | Copies & Pages                                                     |                                                                                                    |
| All Current view Current page Pages:                                                               | Copies: 1<br>Collated<br>Reverse Pages                             | Preview: Composite   K 8.5                                                                                                    |
| 1 - 2<br>Subset: All Pages i<br>Comments and Forms: Do<br>Page Scaling: Shrink to P<br>Auto-Rotate | n Range 🔅<br>cument and Markups 🗘<br>rintable Area 🔅<br>and Center | 11<br>III EXERCICLE FORMER<br>IIIII EXERCICLE FORMER<br>IIIII EXERCICLE FORMER<br>IIIII EXERCICLE FORMER<br>IIIII EXERCICLE FORMER<br>IIII EXERCICLE FORMER<br>IIIII EXERCICLE FORMER<br>IIII EXERCICLE FORMER<br>IIII EXERCICLE |
| Advanced                                                                                           | Printing Tips                                                      | 1/2                                                                                                    |
| ? PDF • Pre                                                                                        | view                                                               | Cancel Print                                                                                                    |

Click on drop down arrow under **Copies & Pages**; choose **Printer Features** as shown on the next screen shot.

|                                         | Print                          |                   |
|-----------------------------------------|--------------------------------|-------------------|
| Printer:                                | Find_Me_Toshiba                |                   |
| Presets:                                | Standard                       |                   |
|                                         | Copies & Pages                 | )                 |
| O All                                   | Layout                         | osite             |
| O Current view                          | Color Matching                 | - 8.5             |
| O Current page                          | Paper Handling                 |                   |
| O Pages:                                | Paper Feed                     |                   |
| 1 - 2                                   | Cover Page                     |                   |
|                                         | Scheduler                      |                   |
| Subset: All Page<br>Comments and Forms: | Print Mode<br>Color Settings 1 | 2021 Mart Martine |
| Page Scaling: Shrink to                 | Color Settings 2               |                   |
|                                         | Printer Features               |                   |
| 🗹 Auto-Rota                             | Summary                        |                   |
|                                         | Units: Ir                      | nches Zoom : 95%  |
| Advanced                                | Printing Tips 1/2              | <b></b>           |
|                                         |                                |                   |

The **Printer Features** display which is where you will find **Hole Punch** and **Stapling**.

|                                  | Print                   |
|----------------------------------|-------------------------|
| Printer:                         | Find_Me_Toshiba         |
| Presets:                         | Standard                |
| 1 <u>.</u>                       | Printer Features        |
|                                  | Feature Sets: Finishing |
| Destination: Prin                | ter's Default 🔹         |
| Hole Punch: Off<br>Stapling: Off | •                       |
| Folding                          |                         |
|                                  |                         |
|                                  |                         |
| (?) (PDF •) (Prev                | view) (Cancel) (Print)  |
|                                  |                         |

|                                                                         | Print                                                                                                    |       |
|-------------------------------------------------------------------------|----------------------------------------------------------------------------------------------------|-------|
| Printer:<br>Presets:                                                    | Find_Me_Toshiba                                                                                                    |       |
| -                                                                       | Printer Features                                                                                                    |       |
| Destination: Prin<br>Hole Punch: Off                                    | ter's Default                                                                                                    |       |
| Stapling: ✓ Off<br>□ Foldir Upper<br>Middle<br>Lower<br>Upper<br>Middle | Left (Portrait) / Upper Right (Landscape)<br>Left (Portrait) / Middle Top (Landscape)<br>Left (Portrait) / Upper Left (Landscape)<br>Right (Portrait) / Lower Right (Landscape)<br>Right (Portrait) / Middle Bottom (Landscape) | •     |
| PDF Middle<br>Saddle                                                    | Right (Portrait) / Lower Left (Landscape)<br>Top (Portrait) / Middle Right (Landscape)<br>Bottom (Portrait) / Middle Left (Landscape)<br>Stitch (Portrait) / Saddle Stitch (Landscape)                                          | Print |

The Hole Punch and Stapling drop down arrows will give you various ways to do both.